## Getting Started with your Surrey Schools Account at Invergarry

1. It is **BEST** to use a laptop or desktop computer.

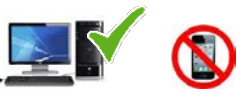

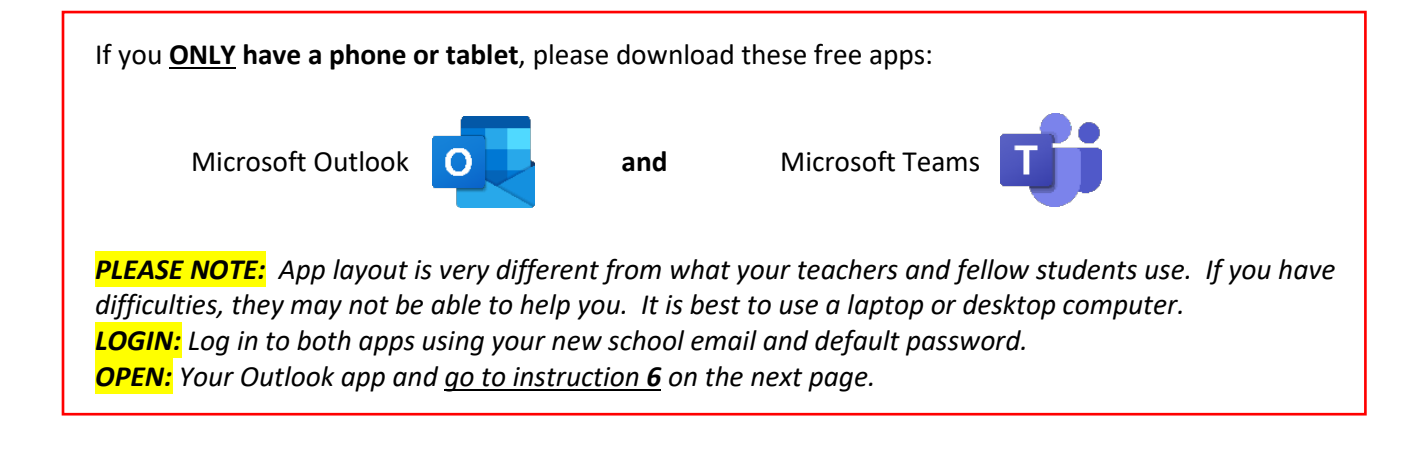

- 2. Open your preferred browser Chrome Or Microsoft Edge Or Safari
- 3. At the top left of the screen, in the address bar, type in <u>www.surreyschools.ca</u> and then press enter.

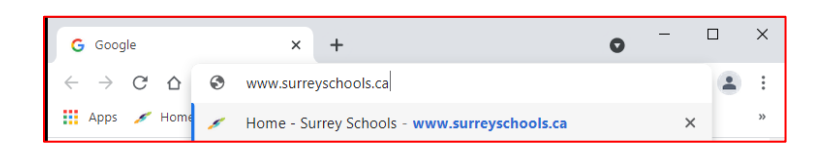

4. Click on **Sign In** using the login details emailed to you: Invergarry Registration Confirmation. Type in your Surrey Schools email address (<u>firstname.lastname@surreyschools.ca</u>) and default password (.####) included

| 💉 Mome - Surrey Schools                                   | × +                          |                     |                 |                | 0 -       | O X                              |        | <i>S</i>                                                                       | Surrey Schools<br>Ladership in Learning | Ke     | ep vour   |
|-----------------------------------------------------------|------------------------------|---------------------|-----------------|----------------|-----------|----------------------------------|--------|--------------------------------------------------------------------------------|-----------------------------------------|--------|-----------|
| $F \rightarrow C \ \Omega$ # surrey<br>Home - Surrey Sch. | yschools.ca/Pages/default.as | My Classes - My CL. | 🗐 IMS 🛐 Office  | 365 Support 😋  | TRANSCRIP | * 🚢 :                            |        | Student Name                                                                   | Awesome Student                         | logi   | n details |
| Search                                                    | Q                            | 🔄 Translate         | Office 365      | Careers        | Donate    | Sign In                          | )    [ | PEN<br>(Personal Education Number)                                             | 188888888                               | ر<br>آ | handy.    |
|                                                           |                              |                     |                 |                | 114       |                                  | /  [   | Student Number                                                                 | 2500000                                 |        |           |
| Surr                                                      | ey Schools                   |                     |                 | 20             | 21        | CANADA'S<br>GREENEST<br>EMPLOYER |        | School Email                                                                   | a01.student@surreyschoo                 | ls.ca  |           |
| LEADER                                                    | SHIP IN LEARNING             |                     | 227027 230000   | BC'S Top E     | mployers  |                                  |        | Surrey Schools Login<br>(Same as your school email)                            | a01.student@surreyschoo                 | ls.ca  |           |
| About Us COVID-1                                          | 19 Adult Ed Communit         | / International Ed  | Schools Parents | Early Learnin; | g Progran | ns & Services                    |        | Surrey Schools Password<br>(Default when reset)                                | .8888                                   |        |           |
| New Studen                                                | t Registration 2             | 021-2022            | S               |                | -         |                                  |        | MyEd Student Portal Login<br>(Student Number)                                  | 2500000                                 |        |           |
| Looking to register a<br>September 2021?                  |                              |                     |                 |                |           |                                  |        | MyEd Student Portal Password<br>(Temporary password sent to your school email) | (located in your email)                 | )      |           |

5. Go to your school email first. Click Email tab. Outlook will open.

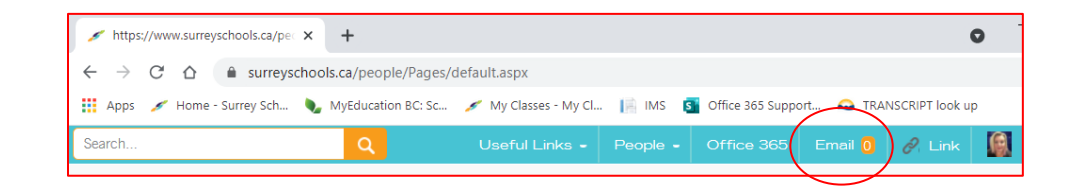

6. In your Inbox, open email from Microsoft Teams: You have been added to a class team. Click Open Microsoft Teams icon to be directed to your virtual classroom. You may not receive this email until the first day of class.

|   | Surrey Schools  | Outlook P Search                                                                | Cit Meet Now 🕲 … 🥋                                           |
|---|-----------------|---------------------------------------------------------------------------------|--------------------------------------------------------------|
| 1 | New message     | 🤲 Repty all 🖂 💼 Delete 🗄 Archive 🛇                                              | kink * 4 Sweep ··· B stor4 pm - 3                            |
| × | Favorites       | Inbox * Filter *                                                                | You have been added to a class team in Microsoft<br>Teams    |
|   | Inbox 1         | Microsoft Teams                                                                 |                                                              |
| ₽ | Sent Items      | You have been added to a cl Twe 05-04<br>Microsoft Teams Marianthi added you to | Microsoft Feams - nere<br>phy@email.teams.micro<br>soft.com. |
| 8 | Deleted Items 9 | Last month                                                                      | Tue 2021-05-04 716 7M<br>Te: Meg Smille                      |
|   |                 | ·                                                                               | Microsoft Teams                                              |
|   | Tradition (     | an annual sector and the sector                                                 | Marlaethr added you to the Foundations Math 7 - 15 stand     |
|   | 1000            | warman Print -                                                                  |                                                              |
|   |                 |                                                                                 | Poundations Math 7 - 15<br>(7 metium                         |
|   |                 | •                                                                               | Resettation Market 1-12 (2014)<br>Que Manada Bases           |

7. Select Use the web app instead to continue using the web browser.

| Use the web app instead |                                                                                                    |
|-------------------------|----------------------------------------------------------------------------------------------------|
| Stay b                  | etter connected with the Teams desktop app<br>Download the Windows app<br>Use the web app Instead<br>Already have the Teams app? Launch it now |

8. Select Download the Windows app to install Teams to your desktop.

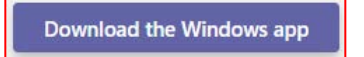

9. Select Launch it now if you have already downloaded Teams to your desktop.

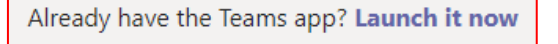

10. Click on the Team home button to see your class team (virtual classroom). Click on class team to enter your virtual classroom.

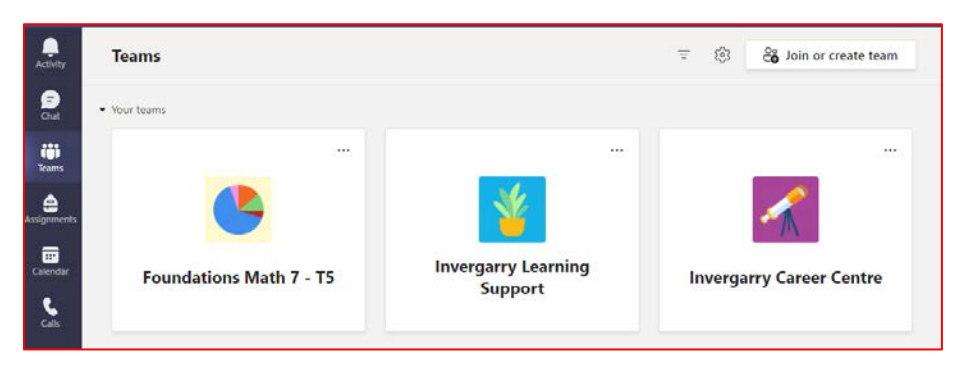